# **Google Images**

## To avoid blurry images use larger files

1. Search for images using Google images

#### 2. Click the cog in the drop down select Advanced search

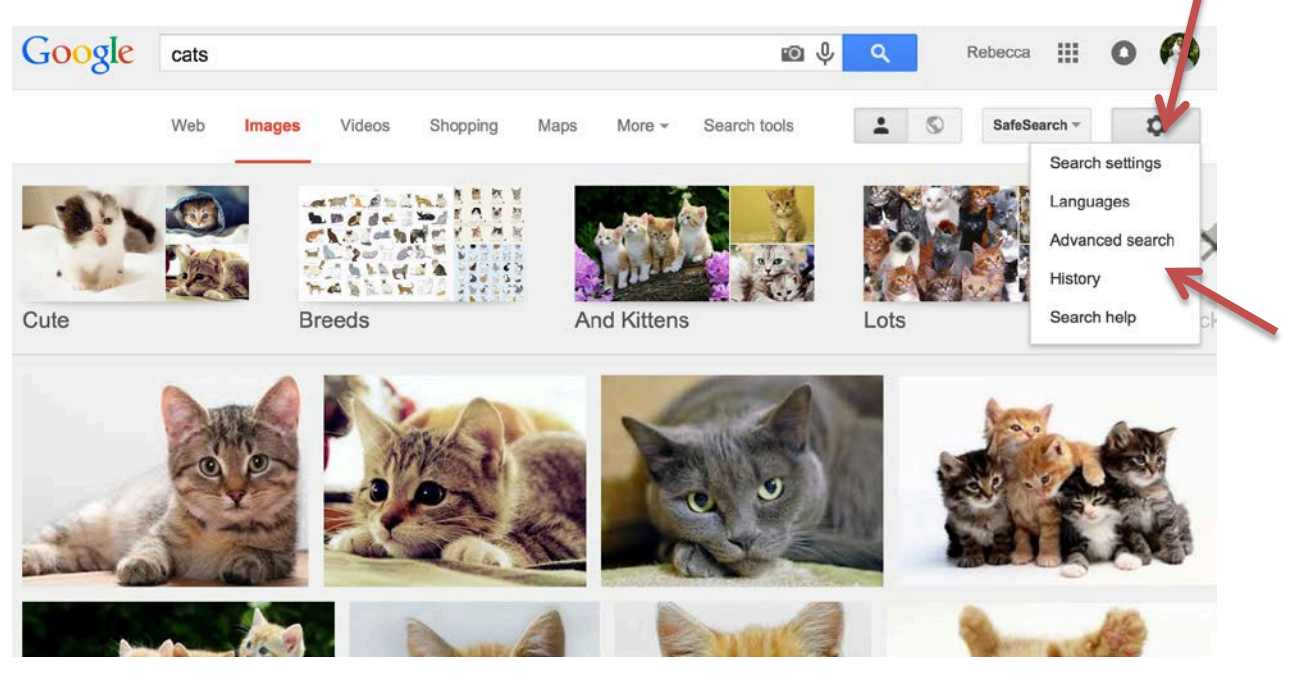

#### 3. Scroll down to Then narrow your results by...

| mage size:            | any size                   | * |
|-----------------------|----------------------------|---|
| spect ratio:          | any size                   |   |
| 2 7 8 64              | Large                      |   |
| colours in the image: | Medium                     |   |
| type of image:        | Icon                       |   |
| region:               | Larger than 400×300        |   |
| region.               | Larger than 800×600        |   |
| site or domain:       | Larger than 1024×768       |   |
| SafeSearch:           | Show most relevant results | - |
| file type:            | any format                 | • |
| usage rights:         | not filtered by licence    | * |
|                       |                            |   |

Use the image size drop down menu and select Large and click Advanced Search

### 4. Select the image you want

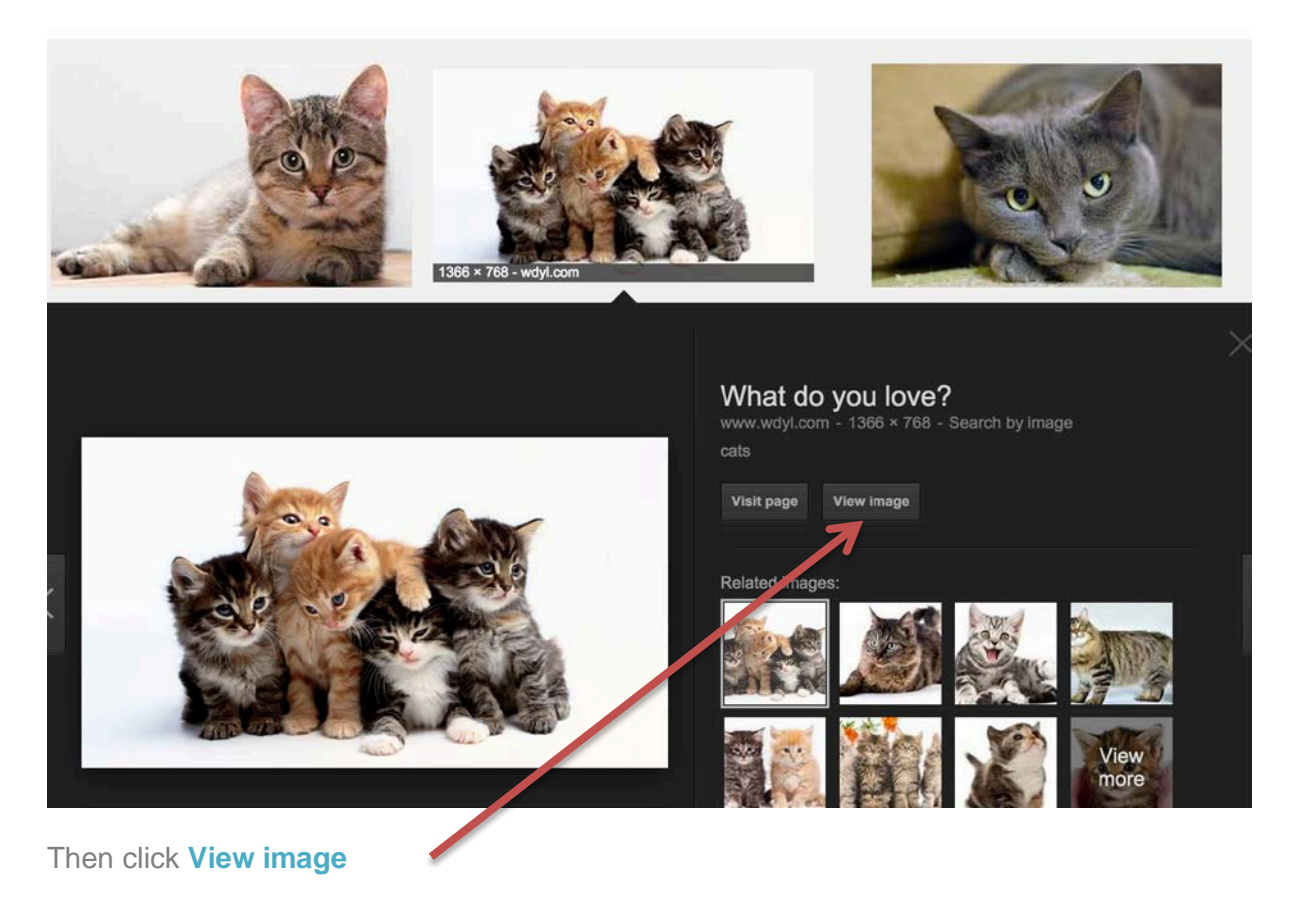

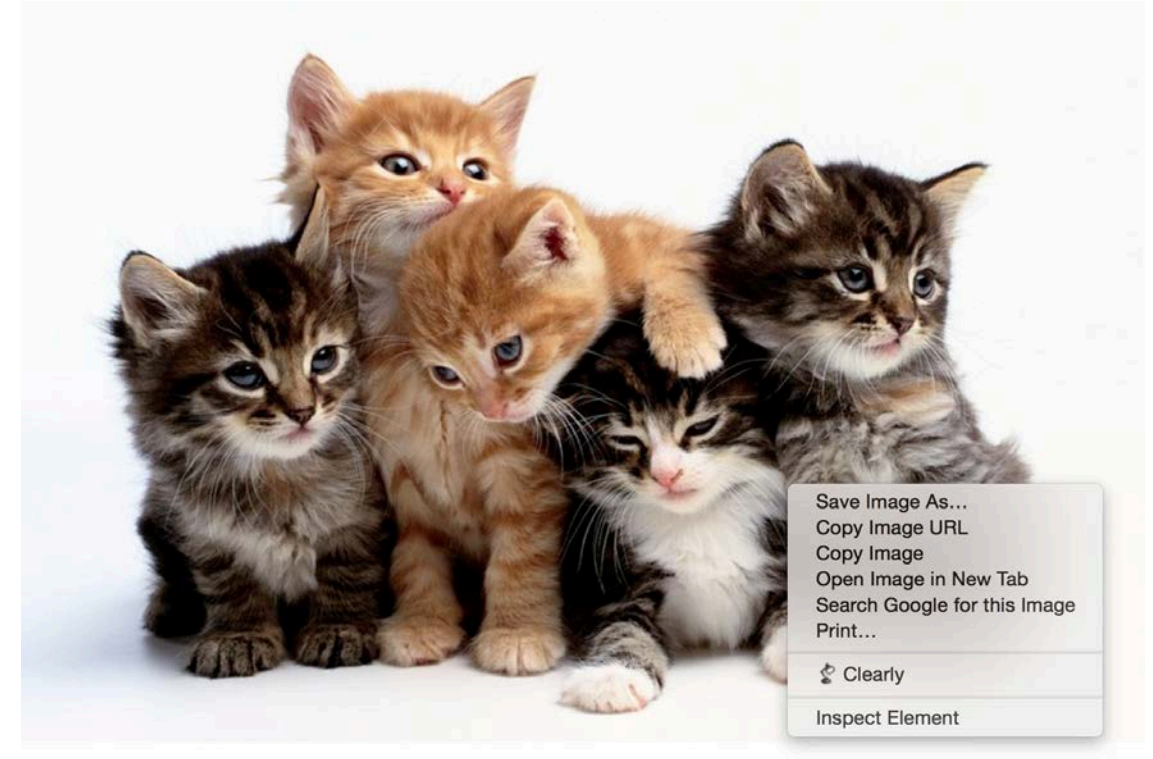

5. Right click to either Save Image As or Copy Image

http://mackellarlibrary.weebly.com/tech-tools